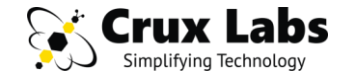

# Installation Instructions for Free Softphone Apps on Mobile and Laptop

# Crux LX & VX

### Feel free to ask us any questions

via Email: support@crux-labs.com via Live Chat: www.crux-labs.com via Phone: +65 6401 3357

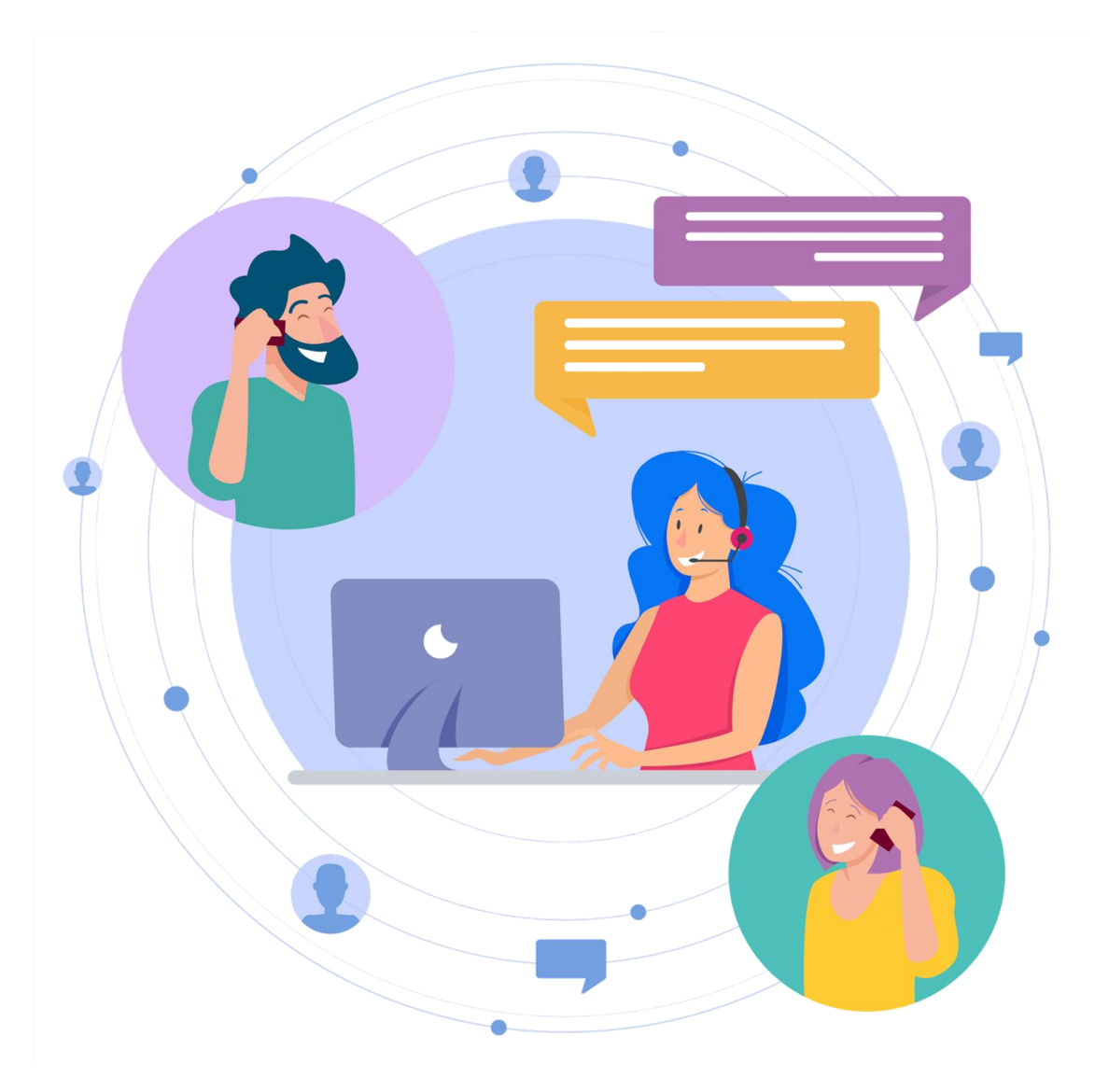

### **TABLE OF CONTENTS**

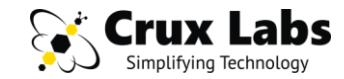

| DEVICE | OPERATING SYSTEM      | NAME OF THE SOFTPHONE APP     | PAGES |
|--------|-----------------------|-------------------------------|-------|
| Mobile | Android, iOS          | Grandstream Wave Lite – Video | 4     |
| Mobile | Android, iOS          | Linphone                      | 6     |
| Mobile | Android, iOS          | Zoiper IAX SIP VOIP Softphone | 8     |
| Mobile | Android, iOS          | Bria – VoIP SIP Softphone     | 10    |
| Laptop | Windows, MacOS, Linux | Linphone                      | 12    |
| Laptop | Windows, MacOS        | Bria – VoIP SIP Softphone     | 14    |

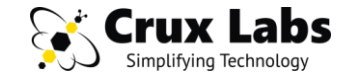

Brian Bro

面 Delete

+ 1

Mate

- End

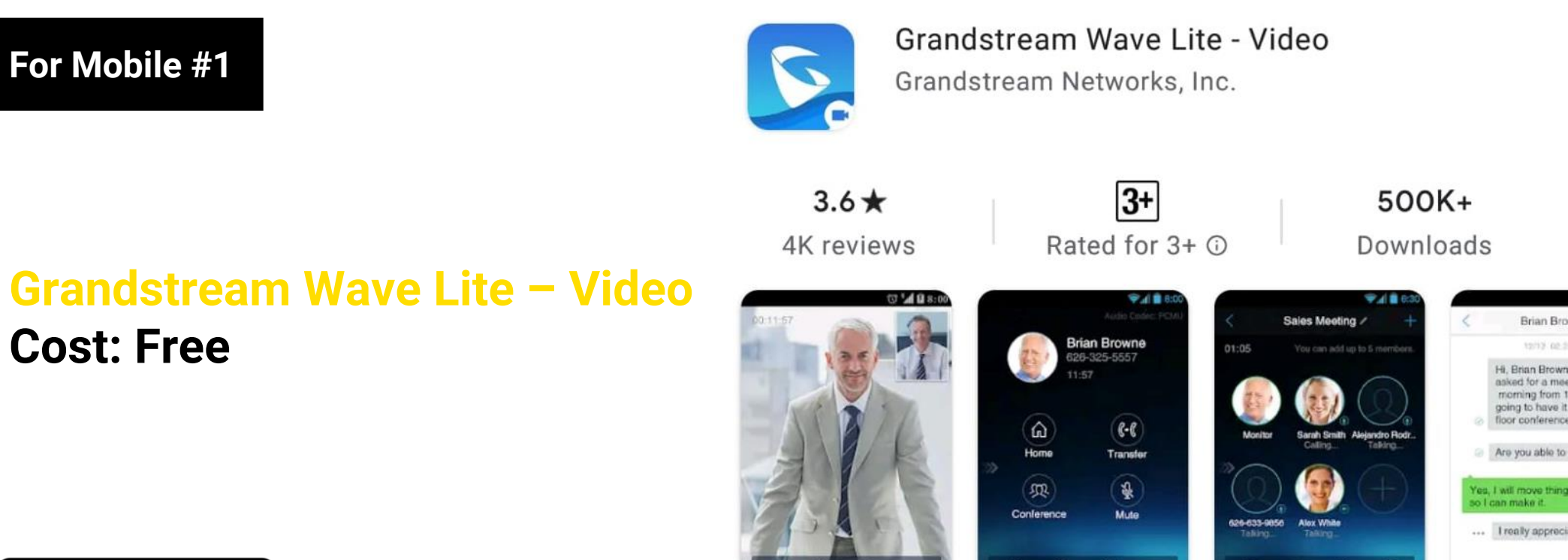

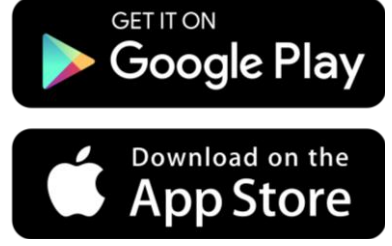

Grandstream Networks announces Wave, a free Video VoIP app for SIP-based calling

Keypad

Hold

End End

(1)

### **Grandstream Wave Lite – Video**

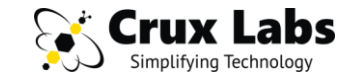

STEP 1 – Download the app Grandstream Wave Lite – Video from Google PlayStore or Apple AppStore

#### **STEP 2** – Open the App and add your Extension as a SIP Account by following screen-by-screen instructions below

| STEP 3 (Go to Settings)                                                                                                    | STEP 4 (Add Account)                  | STEP 5 (Edit Account)                 | STEP 6 (Ensure Green Dot)                              | <b>STEP 7</b> (Config iPhone)                          | STEP 8 (For Mobile Data)                                             |
|----------------------------------------------------------------------------------------------------|---------------------------------------|---------------------------------------|--------------------------------------------------------|--------------------------------------------------------|----------------------------------------------------------------------|
| Settings                                                                                                    | < Account Settings +                  | < Edit Account 🗸                      | < Account Settings +                                   | < 200                                                  | Advanced Settings                                                    |
| Account Settings                                                                                                    |                                       | Activate Account                      | 200                                                    | SIP SETTINGS                                           | Speaker Gain                                                         |
| Advanced Settings >                                                                                                    |                                       | Account Name                          |                                                        | Enable Session Expiration                              | 0 db                                                                 |
|                                                                                                    |                                       | 200                                   |                                                        | Session Expiration Settings >                          | 0 db                                                                 |
| Provisioning Settings                                                                                                    |                                       | cruxlabs.ddns.net                     |                                                        | SIP Port                                               | NETWORK SETTINGS                                                     |
| Custom Settings >                                                                                                    |                                       | SIP User ID<br>200                    |                                                        | 35060                                                  | Network >                                                            |
| About >                                                                                                    |                                       | SIP Authentication ID                 |                                                        | Transmission Protocol<br>UDP                           | Only Use This WiFi to Register Account                               |
| Record >                                                                                                    |                                       | Password                              |                                                        | Unregister Before New Registration > Unregister Single | STUN Server Settings                                                 |
| Debug >                                                                                                    |                                       | Voicemail UserID                      |                                                        | Register Expiration (m)<br>2                           | QoS Settings >                                                       |
|                                                                                                    |                                       |                                       |                                                        | Only Accept SIP Requests from                          | ADDITIONAL SETTINGS                                                  |
| Delete All Call History                                                                                                    |                                       | Display Name                          |                                                        |                                                        | Validate Server Certificate                                          |
| Exit                                                                                                    |                                       |                                       |                                                        | Check SIP User ID for Incoming INVITE                  | Export Configuration                                                 |
|                                                                                                    |                                       |                                       |                                                        | Enable 100rel                                          | Export path/sucard/GSWave/coning                                     |
| O     O     O | O O O O O O O O O O O O O O O O O O O | Ontacts Conf Keypad Messages Settings | Contacts     Conf     Keypad     Messages     Settings | Contacts     Conf     Keypad     Messages     Settings | O     O     O     O     O     Contacts Conf Keypad Messages Settings |

**Go to Settings** to setup your Extension on this App so that you can use it to make and receive calls Add an Account to setup your Extension. You can create multiple Accounts if needed Activate your Account with Username, Password, SIP Server provided by your Admin or Crux Labs staff The **Green** Dot indicates **Successful Registration** of the App with Crux. Contact Admin if you get a **Red** Dot On iPhone, edit account again to set Transmission Protocol to **TCP** and Register Expiration to **2**  For the App to work with WiFi as well as Mobile Data, in Advanced Settings **Disable** "Only Wifi" option

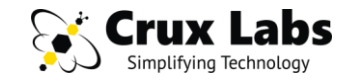

Linphone Belledonne communications 3+ 3.4 ★ 500K+ Rated for 3+ ① 4K reviews Downloads Audio and video calls Always Group chat See which of your f reachable! with high definition are using Linph with file sharing V 41 - 188 ¥ 21 2 100 3 23 ← Next saturday ③ ∰ **Emily Rosy** INCOMING CALL O Intarian John **Emily Rosy** Hey! At what time do you want to meet O Istran Betty G Pp.m.7 O Iyard Mike P Did you find a bethday press o Johnn Paula 0 Joolston Society 0 Julian Portland

> Linphone is an open source internet SIP phone or Voice Over IP phone (VoIP).

For Mobile #2

Linphone Cost: Free

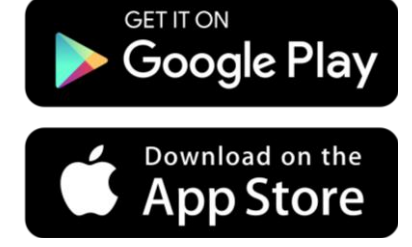

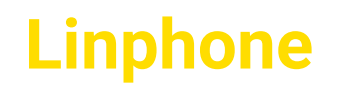

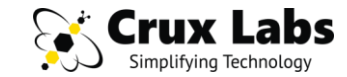

**STEP 1** – Download the app Linphone from Google PlayStore or Apple AppStore

STEP 2 – Open the App and add your Extension as a SIP Account by following screen-by-screen instructions below

| STEP 3 (Go to Settings)                                          | STEP 4 (Setup Account)                                                                           | STEP 5 (Setup Account)                                                                                | STEP 6 (Config Phone)                                                                                                    | STEP 7 (Check Gre                     | een Dot)           | STEP 8 (Remove Prefix)                                                                                                    |
|------------------------------------------------------------------|--------------------------------------------------------------------------------------------------|----------------------------------------------------------------------------------------------------|----------------------------------------------------------------------------------------------------|---------------------------------------|--------------------|----------------------------------------------------------------------------------------------------|
| 다 III 이 PM 응 원 세종 8 1:01 PM                                      |                                                                                                  | ASSISTANT                                                                                             | 드 🖬 🧠 🏚 체교 🖹 1:04 PM                                                                                                    | Connected                             | ିର 2 ଆଲି 🗎 1:04 PM | জি জি আলি 1.05 PM                                                                                                    |
| Enter a number or an address $\checkmark$ $\frac{1^{\infty}}{2}$ | WELCOME<br>This assistant will help you configure and use<br>your SIP account.<br>CREATE ACCOUNT | USE SIP ACCOUNT<br>Please enter your username and password with<br>your SIP domain<br>USERNAME<br>200 | 1                                                                                                    | Enter a number or an a $1^{\infty}$ 2 | address 💌          | SETTINGS STUN / TURN server STUN / TURN server Enable ICE                                                                              |
| No account configured                                            |                                                                                                  | PASSWORD<br><br>DOMAIN<br>cruxlabs.ddns.net                                                           | We need you to grant use the access<br>to the Do Not Disturb settings to<br>correctly ring or not depending on the<br>current policy | 4 5                                   | 6                  | Expire<br>3600<br>Prefix                                                                                                    |
| Assistant Settings                                               | FETCH REMOTE CONFIGURATION                                                                       | DISPLAY NAME (OPTIONAL)<br>Display name (optional)<br>TRANSPORT                                       | CANCEL                                                                                                    | 7 8                                   | 9                  | Prefix for your country (without the +) Prefix for your country (without the +)  AVPF  Ulas DTOD integral is accorde (between 1 and 5) |
| <ul><li>↓ Recordings</li><li>④ About</li></ul>                   |                                                                                                  |                                                                                                    |                                                                                                    | * <u>0</u> +                          | #                  | 1     Replace + by 00                                                                                                    |
|                                                                  |                                                                                                  |                                                                                                    |                                                                                                    |                                       |                    | Allow push notification                                                                                                    |

Click the menu option on top and select **Assistant** to setup your Extension to make and receive calls

Select Use SIP Account to setup your Extension. You can create multiple Accounts if needed

Use Username, Password, **Domain** provided by your Admin or Crux Labs staff. TCP on iPhone else UDP

The App may prompt you for certain **permissions** that it requires to run accurately in background

The **Green** Dot indicates Successful Registration of the App with Crux. Contact Admin if you get a **Red** Dot

 $\bigcirc$ 

2

Edit Account and Remove any **Prefix** that may be have been auto-appended by the Linphone App

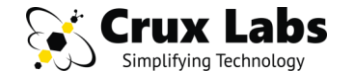

For Mobile #3

4.5 64K revi Zoiper IAX SIP VOIP Softphone Zoiper Lite Cost: Free

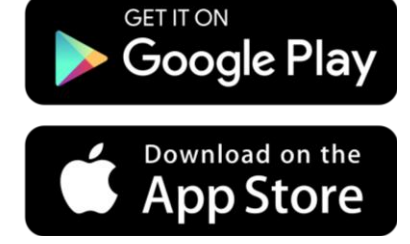

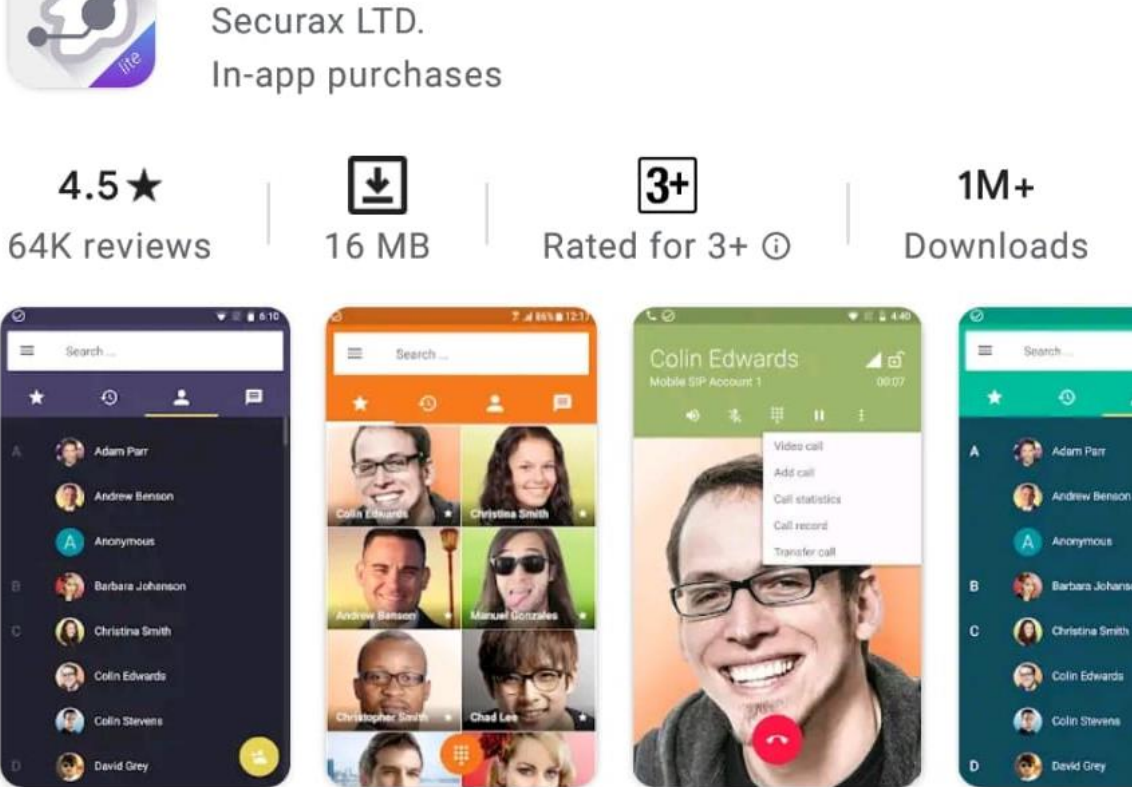

Zoiper IAX SIP VOIP Softphone

Highest ranked softphone on google play. Wideband, video, Encryption & FREE

## **Zoiper IAX SIP VOIP Softphone**

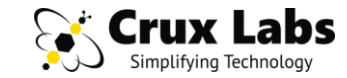

STEP 1 – Download the app Zoiper IAX SIP VOIP Softphone from Google PlayStore or Apple AppStore

**STEP 2** – Open the App and add your Extension as a SIP Account by following screen-by-screen instructions below

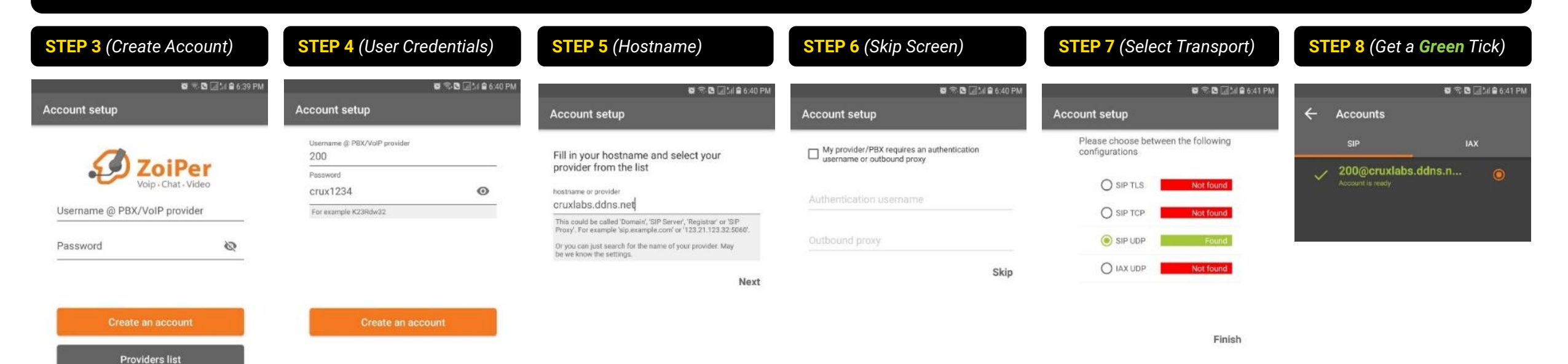

Click **Create an Account** to get started

影

Login with a QR code

> **Create an Account** using the **Username** & **Password** provided by your Admin or Crux Labs staff

Fill in the **Hostname** provided by your Admin or Crux Labs staff. This is the Crux URL or IP address Nothing to be done on this screen. **Skip** this Screen

On **Android**, select Transport as SIP UDP. On **iPhone**, select Transport as SIP TCP if it is **Green**  The Green tick indicates Successful Registration of the App with Crux. Contact Admin if you get a Red tick

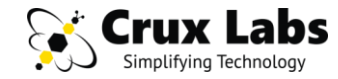

### For Mobile #4

### Bria – VoIP SIP Softphone Cost: Free

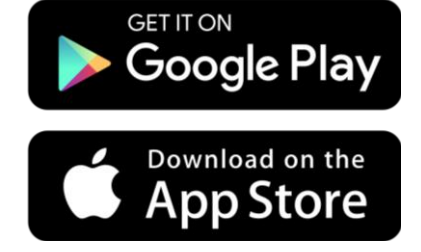

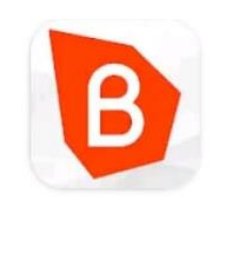

### Bria - VoIP SIP Softphone CounterPath Corp

In-app purchases

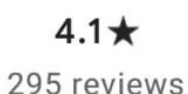

**₩** 44 MB **3+** Rated for 3+ ۞

50K+ Downloads

#### ria Unified Communication Solutions

alk, chat, meet, share and integrate your all server or VoIP service in one application

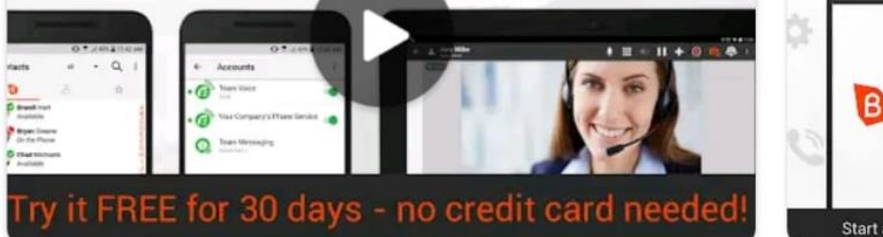

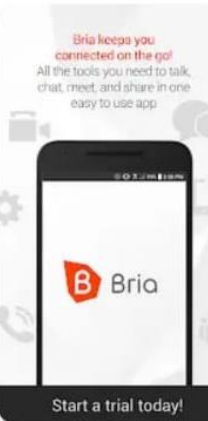

## **Bria – VoIP SIP Softphone**

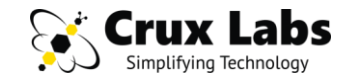

#### STEP 1 – Sign-up for Bria Solo Free account for Individuals at https://www.counterpath.com/plan-select-solo/

| STEP 2, 3 & 4 (Create Login & Pass<br>Plans Bria Solo P                                                                                               | word) <b>4 &amp; 5</b> (Enter Name and Accept T&C)                                                                                                    | STEP 9 – Download the app Bria – VoIP SIP Softphone from                                                                                                    | m Google PlayStore or Apple AppStore                                                                                                    |
|----------------------------------------------------------------------------------------------------|----------------------------------------------------------------------------------------------------|----------------------------------------------------------------------------------------------------|----------------------------------------------------------------------------------------------------|
| Recommended Use Case For Single L                                                                                                    | Sers 5 Enter profile details<br>FREE Please provide a name that can be used for<br>communication and billing.                                                                                                    | 7 & 8 (Edit Voice Configuration, then setup General)         7       Home Settings and Preferences         Pasehboard       Settings and Preferences                                                                           | STEP 10 & 11 (Login, Get Phone Ready)                                                                                                    |
| Get started with Bria S                                                                                                    | Solo First Name                                                                                                    | VOICE SERVERS AND SERVICES                                                                                                    | Version 6.2.3                                                                                                    |
| your voice accounts, and manage settings.                                                                                                    | <b>→</b>                                                                                                    | Crux Labs                                                                                                    | Same email that you registered on Bria                                                                                                    |
| Already have an account? Click here                                                                                                    | 6 Review service terms<br>Please review the terms and conditions of service<br>below and click accept to create your account. Contact<br>Bria Solo Customer Service if you have any questions.<br>We're committed to your privacy. To provide you with                    | * You will need to restart or re-login to your Bria client applications to General Service Settings Dial Plan Service Compa                                                                                                    | LOG IN                                                                                                    |
| Select a password.                                                                                                    | Bria Solo, we will need to store and process your<br>personal data. As well, we use the information you<br>provide to contact you via email about our relevant<br>content, products, and services. You may unsubscribe<br>from these communications at any time. For more | SERVICE LABEL Crux Labs DOMAIN POPT                                                                                                    | B Phone Ready<br>Crux Labs                                                                                                    |
| elect a password for your account. This passv<br>e used to log in to the Bria Solo portal and also<br>ogging in via any of the Bria Solo client apps. | word will       information, check out our Privacy Policy.         I consent to CounterPath storing and processing<br>my information to enable Bria Solo and receive relevant<br>communications via email.                                                                | Your Crux WAN IP or DDNS     Auto       SIP USERNAME/CALL EXTE     AUTHORIZATION USERNAME       Your Ext Number     Your Ext Number                                                                                            |                                                                                                    |
| New Account Password                                                                                                    | Accept Terms and Create Account                                                                                                    | SIP/VOICE PASSWORD<br>Your Password <b>CALL DIST</b><br>Your Password <b>CALL DIST</b><br>Option<br>Key in the <b>General</b> tab<br>under <b>Voice</b> config and<br>input your extension details<br>in the boxes marked blue | The <b>Phone Ready</b> status shows<br><b>Successful Registration</b> of the<br>App with Crux. Contact Admin if<br>you do not get the Ready status |

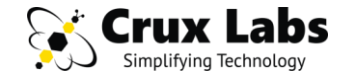

### For Laptop #1

Windows MacOS Linux

### Linphone 4.1.1 Cost: Free

Download from www.linphone.org

#### linphene Products Solutions Licensing & services Technical corner About us News ה <u>וו</u> ע מ open source VOIP project linphone for smartphones, tablets and desktop platforms ----..... 🙏 macOS Windows desktop GNU/Linux IOS Android **Download for**

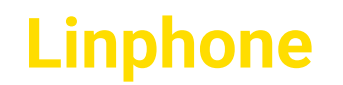

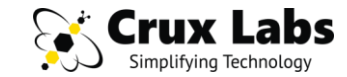

STEP 1 – Download the app Linphone from Google PlayStore or Apple AppStore

**STEP 2** – Open the App and add your Extension as a SIP Account by following screen-by-screen instructions below

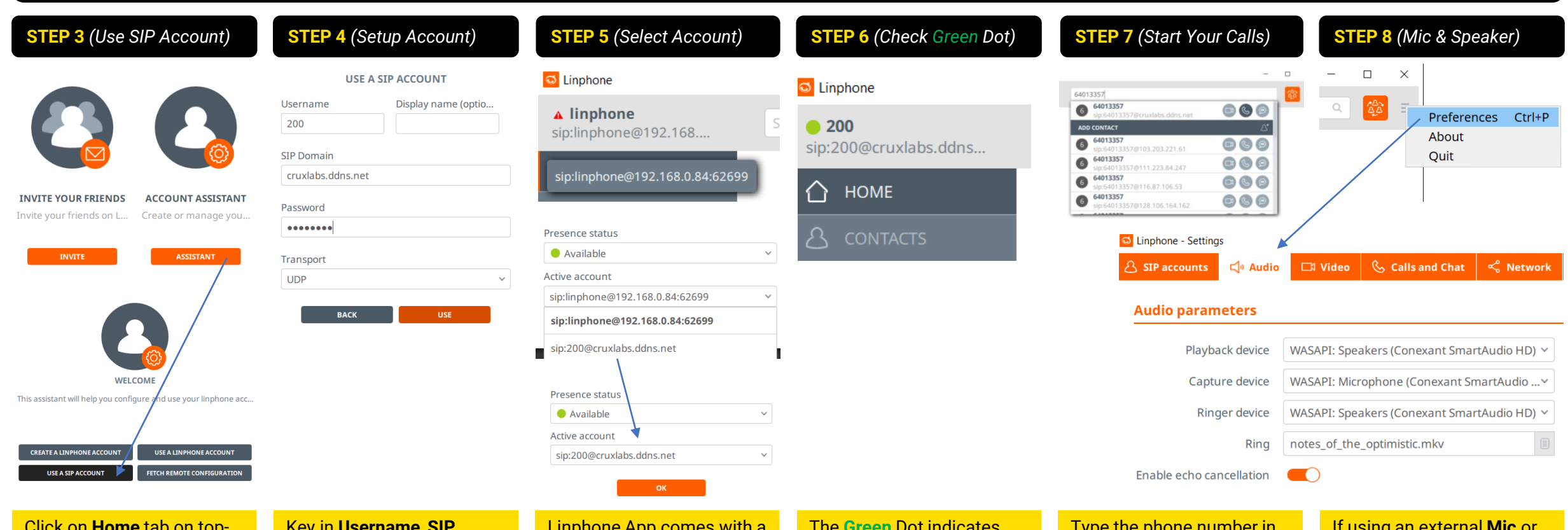

Click on **Home** tab on topleft column, then select **Assistant**, and **Use SIP Account** to start the setup Key in **Username**, **SIP Domain**, **Password** given by your Admin or Crux Labs staff. Transport **UDP**  Linphone App comes with a default Account. Click on top-left corner to change & Select your Crux Account

The **Green** Dot indicates **Successful Registration** of the App with Crux. Contact Admin if you get a **Red** Dot Type the phone number in the text input box on top of the App window and press **Call Icon** to make a call If using an external **Mic** or **Speaker** or **Headset**, go to the **Audio** tab under **Preferences** for selection

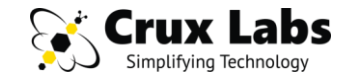

### For Laptop #2

### Windows MacOS

### Bria – VoIP SIP Softphone Cost: Free

Download after you create account at <u>https://solo.softphone.com/login</u>

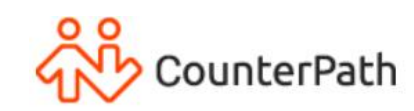

### Bria Solo is the New X-Lite Softphone

Combining voice and video calls in a user-friendly interface, CounterPath Bria Solo softphones help you seamlessly transition from a traditional phone environment to the world of Voice over IP.

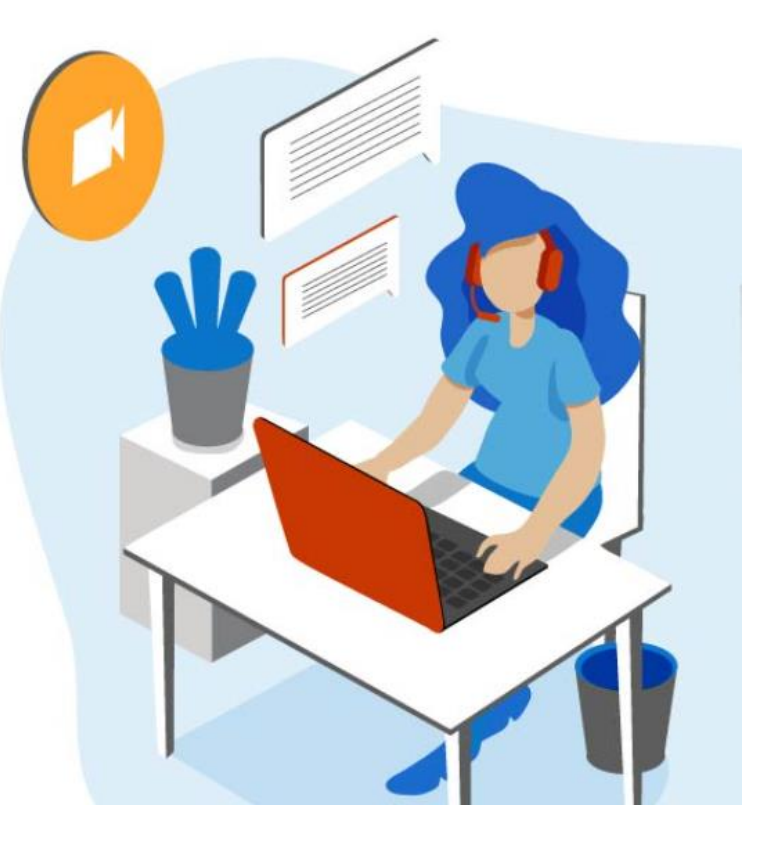

## **Bria – VoIP SIP Softphone**

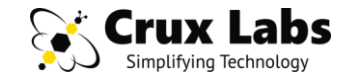

you do not get the Ready status.

#### STEP 1 – Sign-up for Bria Solo Free account for Individuals at https://www.counterpath.com/plan-select-solo/

| STEP 2, 3 & 4 (Create Login & Password) Plans Bria Solo Free                                                                                                    | 4 & 5 (Enter Name and Accept T&C)                                                                                                    | <b>STEP 9</b> – Download the requisite App from the Download ta                                                                                                    | ab at <u>https://solo.softphone.com/login</u>                                                                |
|----------------------------------------------------------------------------------------------------|----------------------------------------------------------------------------------------------------|----------------------------------------------------------------------------------------------------|----------------------------------------------------------------------------------------------------|
| Recommended Use Case For Single Users           2         DOWNLOAD FREE                                                                                          | 5 Enter profile details<br>Please provide a name that can be used for<br>communication and billing.                                                                                                    | 7 & 8 (Edit Voice Configuration, then setup General)         7         Home<br>Dashboard         Yes         Yes | STEP 10 & 11 (Login, Get Phone Ready)                                                                        |
| Get started with Bria Solo                                                                                                    | First Name                                                                                                    | VOICE SERVERS AND SERVICES                                                                                                    | Version 6.2.3                                                                                                |
| Pour voice accounts, and manage settings.                                                                                                    |                                                                                                    | Crux Labs                                                                                                    | Same email that you registered on Bria                                                                       |
| Already have an account? Click here                                                                                                    | 6 Review service terms<br>Please review the terms and conditions of service<br>below and click accept to create your account. Contact<br>Bria Solo Customer Service if you have any questions.<br>We're committed to your privacy. To provide you with    | Edit Voice Configuration       8         * You will need to restart or re-login to your Bria client applications to         General       Service Settings         Dial Plan       Service Compa                                                                                                    | LOG IN                                                                                                    |
| Select a password.                                                                                                    | Bria Solo, we will need to store and process your<br>personal data. As well, we use the information you<br>provide to contact you via email about our relevant<br>content, products, and services. You may unsubscribe                                    | SERVICE LABEL Crux Labs                                                                                                    | Crux Labs                                                                                                    |
| elect a password for your account. This password wi<br>e used to log in to the Bria Solo portal and also when<br>ogging in via any of the Bria Solo client apps. | <ul> <li>from these communications at any time, For more information, check out our Privacy Policy.</li> <li>I consent to CounterPath storing and processing my information to enable Bria Solo and receive relevant communications via email.</li> </ul> | DOMAIN     PORT       Your Crux WAN IP or DDNS     Auto       SIP USERNAME/CALL EXTE     AUTHORIZATION USERNAME       Your Ext Number     Your Ext Number                                                                                                    |                                                                                                    |
| New Account Password                                                                                                    | Accept Terms and Create Account                                                                                                    | SIP/VOICE PASSWORD<br>Your Password <b>Solution</b><br>Your Password <b>Solution</b><br>CALL DIST<br>Option<br>Key in the <b>General</b> tab<br>under <b>Voice</b> config and<br>input your extension details<br>in the boxes marked blue                                                                                                    | The <b>Phone Ready</b> status shows<br><b>Successful Registration</b> of the<br>App with Crux. Contact Admin |

# KNOW **OUR** PRODUCTS

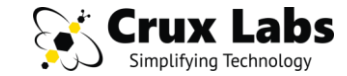

### **CRUX LX** FOR OFFICE COMMUNICATION

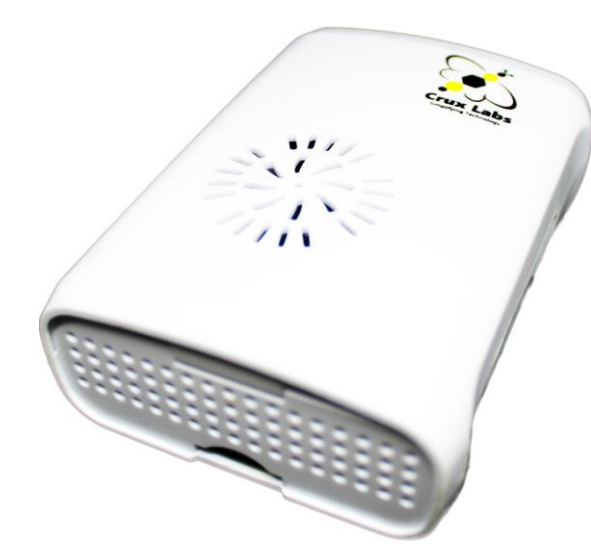

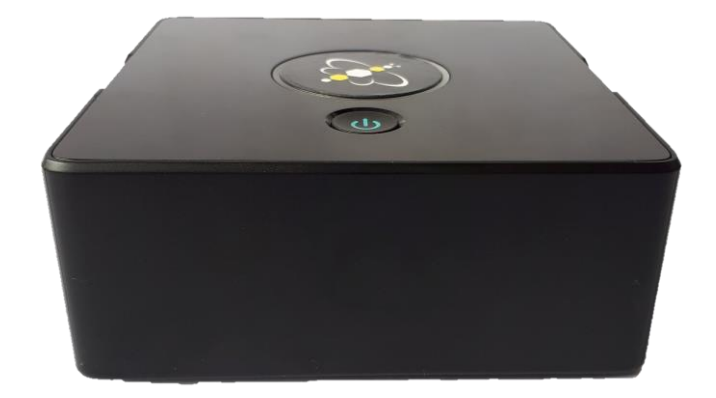

CRUX VX FOR RETAILERS & CALL CENTRES

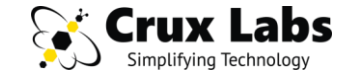

# Ask for a free trial today!

Crux Labs Pte. Ltd. i sales@crux-labs.com i +65 6401 3357